# cisco.

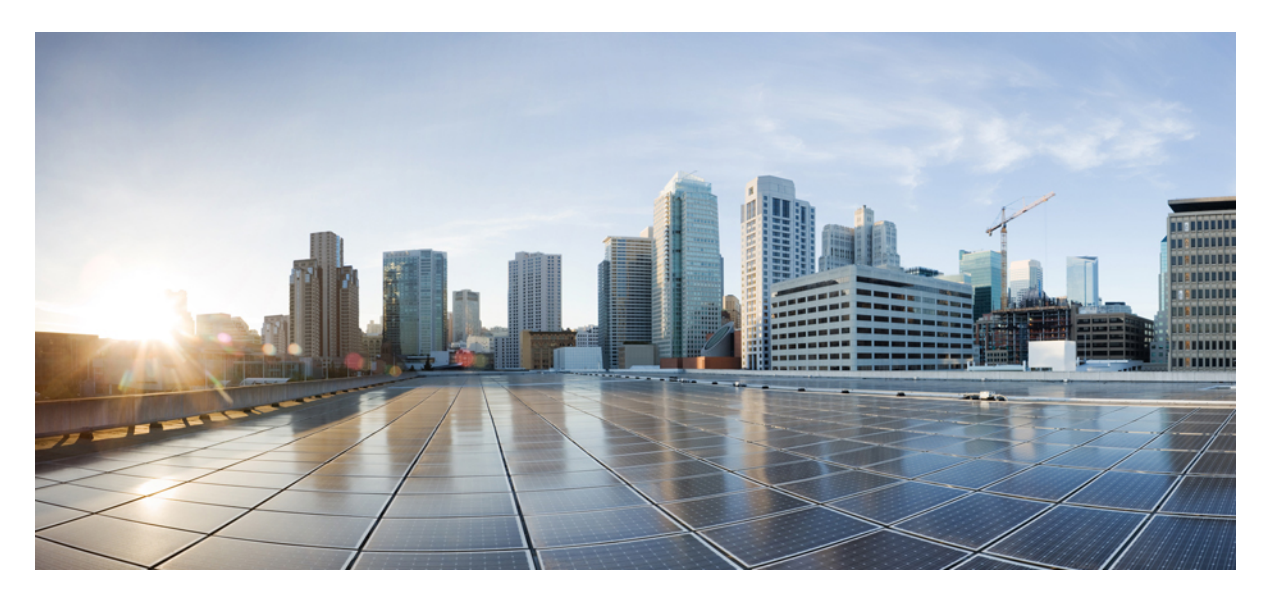

### **Cisco UCS Manager VM-FEX for Hyper-V** リリース 4.0 GUI コンフィ ギュレーション ガイド

初版: 2018年8月14日

### シスコシステムズ合同会社

〒107-6227 東京都港区赤坂9-7-1 ミッドタウン・タワー http://www.cisco.com/jp お問い合わせ先:シスココンタクトセンター 0120-092-255 (フリーコール、携帯・PHS含む) 電話受付時間:平日 10:00~12:00、13:00~17:00 http://www.cisco.com/jp/go/contactcenter/ © 2018 Cisco Systems, Inc. All rights reserved.

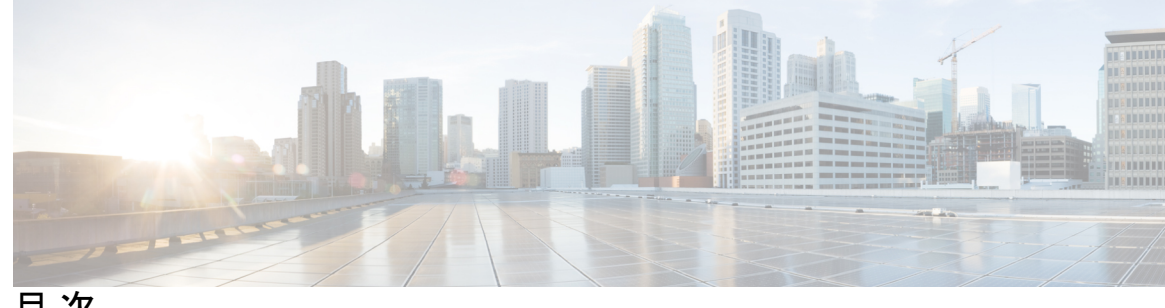

目 次

第1章

#### はじめに 1

仮想化の概要 1 Cisco Virtual Machine ファブリック エクステンダの概要 1 仮想インターフェイス カードアダプタでの仮想化 2 単一のルート I/O 仮想化 2 Hyper-V用VM-FEX 3 Microsoft SCVMM アーキテクチャを使用した Cisco UCS VM-FEX の概要 3 ネットワーク用語 5

第2章

#### Cisco UCS Manager でのネットワーク オブジェクトの設定 7

Cisco UCSM と Microsoft SCVMM のワークフローについて 7 Hyper-Vホストのサービスプロファイルのネットワーク設定 8 VLANの設定 9 IP プールの設定 9 ファブリック ネットワークの設定 10 ネットワーク サイトの設定 11 ネットワーク セグメントの設定 11 ネットワーク セグメントへの VM ネットワークの関連付け 12 SCVMM プロバイダーの作成 13 論理スイッチの設定 13 アップリンク ポート プロファイルの設定 14 仮想ポートプロファイルの作成 14 プロファイル クライアントの作成 15

| 第3章 | Microsoft SCVMM の設定 17                        |
|-----|-----------------------------------------------|
|     | Microsoft SCVMM の依存関係について 17                  |
|     | SCVMM へのシスコ プロバイダー プラグインのインストール 18            |
|     | ネットワーク サービス インスタンスの作成 19                      |
|     | SCVMM での論理スイッチの作成 20                          |
|     | (オプション) VM 用の IP プールの適用 21                    |
|     | SCVMM での VM ネットワークの作成 22                      |
|     | ホスト サーバのオペレーティング システムのインストール 23               |
|     | VM-FEX for Hyper-V 用のシスコ ドライバおよびユーティリティの取得 23 |
|     | PF ドライバおよび VM-FEX スイッチ ドライバのインストール 24         |
|     | Microsoft SCVMM への Hyper-V ホストの接続 25          |
|     | SCVMM フェールオーバー クラスタでの SRIOV のイネーブル化 26        |
|     | Windows Server 2012 のホスト側の設定の確認 27            |
|     | Hyper-Vホストへの論理スイッチの展開 27                      |
|     | SCVMM での VM の作成 28                            |
|     | Cisco UCSM GUI での VM vNIC の確認 30              |
|     |                                               |
|     | Cisco UCSM GUI での VM vNIC の確認 30              |

付録 A:

#### ポリシーの設定 31

ダイナミック vNIC 接続ポリシーの設定 31 ダイナミック vNIC 接続ポリシー 31 ダイナミック vNIC 接続ポリシーの作成 32 ダイナミック vNIC 接続ポリシーの変更 34 ダイナミック vNIC 接続ポリシーの削除 35 VM 上のダイナミック vNIC プロパティの表示 36

SR-IOV のカスタム イーサネット アダプタ ポリシーの作成 36

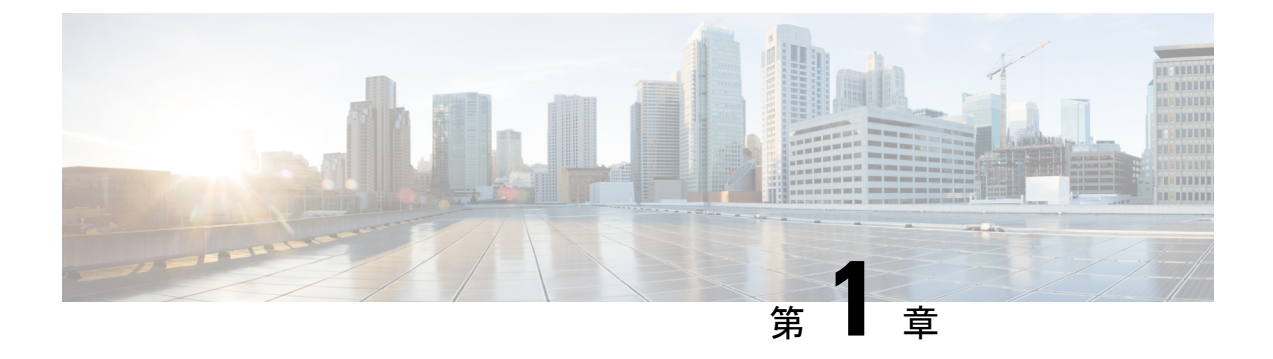

# はじめに

- 仮想化の概要 (1ページ)
- Cisco Virtual Machine ファブリック エクステンダの概要 (1ページ)
- 仮想インターフェイス カード アダプタでの仮想化 (2ページ)
- 単一のルート I/O 仮想化 (2ページ)
- Hyper-V 用 VM-FEX (3 ページ)

### 仮想化の概要

仮想化により、独立して実行する複数の仮想マシン(VM)を同一の物理マシン上に隣接させ て作成できます。

各仮想マシンは、仮想ハードウェア(メモリ、CPU、NIC)の独自のセットを持ち、その上で オペレーティングシステムと十分に設定されたアプリケーションがロードされます。オペレー ティングシステムは、実際の物理ハードウェア コンポーネントに関係なく、一貫性があり正 常なハードウェアー式を認識します。

仮想マシンでは、物理サーバ間でのプロビジョニングや移動を迅速に行うために、ハードウェ アとソフトウェアの両方が単一のファイルにカプセル化されます。仮想マシンは1つの物理 サーバから別のサーバへ数秒で移動することができ、メンテナンスのためのダウンタイムを必 要とせず、途切れることのない作業負荷を集約します。

仮想ハードウェアは、多数のサーバ(それぞれのサーバは独立した仮想マシン内で実行する) を単一の物理サーバ上で実行できるようにします。仮想化の利点は、コンピューティングリ ソースをより適切に使用でき、サーバ密度を高め、サーバの移行をスムーズに行えることで す。

## Cisco Virtual Machine ファブリック エクステンダの概要

仮想サーバの実装は、1つの物理サーバのゲストとして実行される1つまたは複数のVMで構成されます。ゲストVMは、ハイパーバイザまたは仮想マシンマネージャ(VMM)と呼ばれるソフトウェアレイヤによってホストされ管理されます。通常、ハイパーバイザは各VMへの仮想ネットワークインターフェイスを示し、VMから他のローカルVMへのトラフィックの

レイヤ2スイッチング、または外部ネットワークに対する別のインターフェイスへのトラフィックのレイヤ2スイッチングを実行します。

Cisco 仮想インターフェイス カード (VIC) アダプタと連携して、Cisco Virtual Machine ファブ リック エクステンダ (VM-FEX) はファブリック インターコネクトの外部ハードウェア ベー ス スイッチング用のハイパーバイザによって、VM トラフィックのソフトウェア ベースのス イッチングをバイパスします。この方法により、サーバの CPU 負荷を軽減し、高速スイッチ ングを行い、ローカルおよびリモートトラフィックに豊富なネットワーク管理機能セットを適 用することができます。

VM-FEX は IEEE 802.1Qbh ポート エクステンダ アーキテクチャを VM に拡張するために、各 VM インターフェイスに仮想 Peripheral Component Interconnect Express (PCIe) デバイスとス イッチ上の仮想ポートを提供します。このソリューションにより、VM インターフェイス上 で、正確なレート制限と QoS (Quality of Service) 保証が可能になります。

C)

重要 Cisco UCS Manager リリース 4.0(1) では、VM-FEX は Cisco UCS 6454 ファブリック インターコ ネクトではサポートされていません。

## 仮想インターフェイス カード アダプタでの仮想化

Cisco VIC アダプタは、ベア メタルの導入と VM ベースの導入の両方に対応するように設計さ れた、統合型ネットワーク アダプタ (CNA) です。VIC アダプタは、最大 116 個の仮想ネッ トワーク インターフェイス カード (vNIC) を含む、静的または動的な仮想化インターフェイ スをサポートします。

VIC アダプタに使用される vNICs には、静的と動的の 2 つのタイプがあります。静的な vNIC は、OS またはハイパーバイザから認識されるデバイスです。動的な vNIC は、VM をファブ リック インターコネクトの vEth ポートに接続するための VM-FEX に使用されます。

VICアダプタは、VM-FEXをサポートし、仮想マシンインターフェイスとの間の、トラフィックのハードウェアベースのスイッチング機能を提供します。

### 単一のルート I/O 仮想化

Single Root I/O Virtualization(SR-IOV)により、さまざまなゲストオペレーティングシステム を実行している複数のVMが、ホストサーバ内の単一のPCIeネットワークアダプタを共有で きるようになります。SR-IOVでは、VMがネットワークアダプタとの間で直接データを移動 でき、ハイパーバイザをバイパスすることで、ネットワークのスループットが増加しサーバの CPU 負荷が低下します。最近の x86 サーバ プロセッサには、SR-IOV に必要なダイレクトメ モリの転送やその他の操作を容易にする Intel VT x テクノロジーなど、チップセットの拡張機 能が搭載されています。

SR-IOV 仕様では、次の2つのデバイスタイプが定義されています。

- Physical Function (PF) : 基本的にスタティック vNIC です。PF は、SR-IOV 機能を含む完 全な PCIe デバイスです。PF は、通常の PCIe デバイスとして検出、管理、設定されます。 単一 PF は、一連の仮想関数(VF)の管理および設定を提供できます。
- Virtual Function (VF): ダイナミック vNIC に似ています。VFは、データ移動に必要な最低限のリソースを提供する、完全または軽量の仮想 PCIe デバイスです。VF は直接的には管理されず、PF を介して配信および管理されます。1つ以上の VF を1つの VM に割り当てることができます。

SR-IOV は、PCI 標準の開発および管理が公認されている業界組織である Peripheral Component Interconnect Special Interest Group (PCI-SIG) によって定義および管理されています。SR-IOV の詳細については、次の URL を参照してください。

https://www.intel.com/content/www/us/en/pci-express/pci-sig-sr-iov-primer-sr-iov-technology-paper.html

Microsoft Hyper-V ハイパーバイザでは、SR IOV がサポートされています。

次のシスコ仮想インターフェイス カードは VM-FEX を使用する SR-IOV をサポートしています。

- ・Cisco UCS 仮想インターフェイス カード 1240
- Cisco UCS 仮想インターフェイス カード 1280
- Cisco UCS 仮想インターフェイス カード 1225
- ・Cisco UCS 仮想インターフェイス カード 1225T
- Cisco UCS 仮想インターフェイス カード 1227
- Cisco UCS 仮想インターフェイス カード 1227T
- Cisco UCS 仮想インターフェイス カード 1340
- Cisco UCS 仮想インターフェイス カード 1380
- Cisco UCS 仮想インターフェイス カード 1385
- Cisco UCS 仮想インターフェイス カード 1387

### Hyper-V 用 VM-FEX

### Microsoft SCVMM アーキテクチャを使用した Cisco UCS VM-FEX の概要

Cisco UCS Manager (UCSM) と Microsoft System Center Virtual Machine Manager (SCVMM)の 統合により、Microsoftの仮想化プラットフォームへと Virtual Machine Fabric Extender (VM-FEX) テクノロジーが拡張されます。Microsoft SCVMM がネットワーク スタックのセットアップに 使用するネットワークオブジェクトは、このアーキテクチャを使用して Cisco UCSM で設定さ れます。Microsoft SCVMM は、Cisco UCSM によって作成されたネットワーク オブジェクトを 使用し、VM をホストする Microsoft Hyper-V ホストにそれらを展開します。 Hyper-VはシングルルートI/O 仮想化(SR-IOV) テクノロジーを使用して、仮想接続を展開します。VM のインターフェイスは仮想関数にマッピングされます。Cisco UCS リリース 2.1 ではSR-IOV のサポートが追加され、Microsoft Hyper-Vホストへの VM-FEX の展開が可能になりましたが、VM ネットワークの管理が一元化されていませんでした。リリース では Microsoft SCVMM との管理プレーンの統合がサポートされており、Hyper-Vホストの VM ネットワーク管理が一元化されました。この展開では、Cisco 仮想インターフェイスカード(VIC) アダプタで使用可能な SR-IOV テクノロジーを活用して、Cisco UCS ファブリック インターコネクト(FI)が VM へ対応可能になります。

図1に、Microsoft SCVMM アーキテクチャを使用した Cisco UCS VM-FEX を示します。

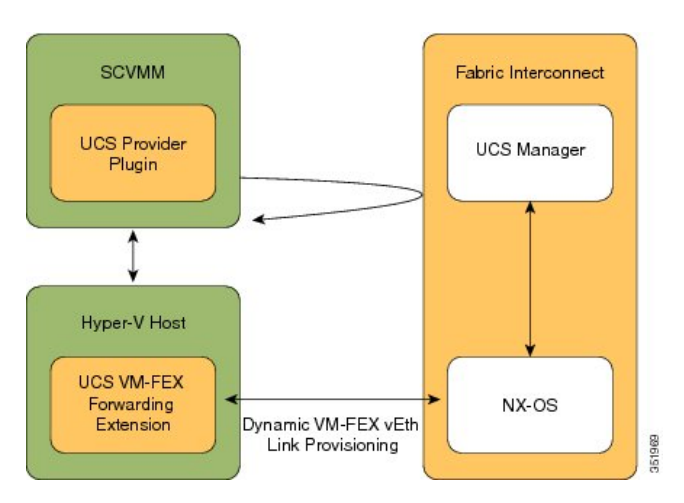

図 1: Microsoft SCVMM アーキテクチャを使用した Cisco UCS VM-FEX

#### **Cisco UCSM**

Cisco UCSM はサービス プロファイルを展開し、その展開の一部としてベア メタルをプロビ ジョニングします。Hyper-Vホストのサービスプロファイルのネットワーク設定を行う際に、 管理者は SR-IOV のサポートが有効であることを確認する必要があります。ネットワーク管理 者はネットワーク オブジェクト (VLAN や Cisco UCSM のポート プロファイルなど)を定義 します。これらのオブジェクトは、ファブリック インターコネクト (FI) で Cisco NX-OS に プッシュされます。サーバ管理者は Microsoft SCVMM に Cisco UCS プロバイダー プラグイン をインストールします。

#### Microsoft SCVMM

Cisco UCS プロバイダー プラグインにより、Microsoft SCVMM は Cisco UCSM からネットワー クオブジェクトを取得し、それらのネイティブへの使用や、Hyper-Vホストへの展開が可能で す。ホストグループに追加されるホストは、Cisco UCSM がサービスプロファイルを使用して 展開したサーバと同じサーバです。また、Microsoft SCVMM は Cisco UCSM で設定されている ネットワーク構成をプルして Hyper-V ホストにプッシュします。Hyper-V ホストに論理スイッ チを展開すると、ドライバ拡張がそのホストにプッシュされます。

Cisco UCS VM-FEX フォワーディング拡張は、Hyper-V ホスト上に配備されたドライバ拡張の 一種です。これによって、ファブリックインターコネクト(FI)へのパケット転送と FI での スイッチングが確実に行われます。FI は VM のすべての MAC アドレスを認識します。VM-FEX フォワーディング拡張ドライバは Microsoft SCVMM から構成を取得し、ホストで起動する仮 想 NIC (vNIC)の仮想イーサネットインターフェイスをプロビジョニングするように Cisco NX-OS に指示します。

ダイナミック VM-FEX vEth リンクのプロビジョニングにより、Hyper-V ホストと Cisco NX-OS が接続されます。VM がオンライン状態になるか VM に電源が入ると、ネットワーク カードは Cisco VIC プロトコルを使用して VIC 接続を送信し、VM は FI に動的に接続します。

#### Hyper-V ホスト

Microsoft Hyper-V は、x86-64 ハードウェア プラットフォームに対応した Windows Server 2012 以降のリリース向け仮想化パッケージです。Hyper-V は x86 ハードウェア仮想化拡張(たとえ ば、Intel VT-x)を使用して、ユーザスペース プロセスとして VM をホストするハイパーバイ ザを実装します。

VM-FEX for Hyper-V の使用では、ハイパーバイザは VM トラフィックのスイッチングを実行 しません。ハイパーバイザは、装着されている VIC アダプタと連携して、インターフェイスの 仮想化プログラムとして振る舞い、次の機能を実行します。

- VMからVICに向かうトラフィックについては、インターフェイス仮想化プログラムが送 信元 vNIC を識別し、VIC がその vNIC によって生成された各パケットに明示的にタグ付 けできるようにします。
- VICから受信したトラフィックについては、インターフェイス仮想化プログラムがパケットを指定して vNIC に渡します。

すべてのスイッチングは外部ファブリックインターコネクトによって実行されます。外部ファ ブリックインターコネクトは、物理ポート間だけでなく、VMの vNIC に対応する仮想イン ターフェイス (VIF) 間でのスイッチングも行うことができます。

#### Cisco UCS Manager 4.0 の VM-FEX for Hyper-V サポート

Cisco UCS Manager リリース 4.0(1) で、Windows 2016 および 2012R2 の VM-FEX for Hyper-V は、Cisco UCS VIC 12xx および 13 xx の各 vic をサポートしています。単一のルート I/O 仮想化 (2 ページ) は、サポートされている VIC アダプタを説明しています。

Cisco UCS Manager リリース 4.0(1) では、Windows 2016 および 2012R2 の VM-FEX for Hyper-V は Cisco UCS VIC 14xx アダプタではサポートされていません。

### ネットワーク用語

ネットワーク オブジェクトの詳細については、以下の Microsoft ネットワーク用語を参考にしてください。

#### 論理スイッチ

論理スイッチは Microsoft のネイティブ分散仮想スイッチ(DVS)です。これは、仮想スイッ チをインスタンス化するために使用できるテンプレートです。ネイティブ スイッチを定義し て、それに拡張を加えることができます。これはスイッチの拡張と呼ばれます。

#### ファブリック ネットワーク

ファブリック ネットワークとは、ネットワーク セグメント (VLAN) が複数のサイトにまた がる論理ネットワークのことです。ファブリック ネットワークには1つ以上のネットワーク サイトを含めることができます。

#### ネットワーク サイト

ネットワーク サイトにはサイト固有のネットワーク セグメントが含まれます。これは、ファ ブリックネットワーク定義(FND)とも呼ばれます。ネットワークサイトには1つ以上のネッ トワーク セグメントを含めることができます。

#### ネットワーク セグメント

ネットワーク セグメントは、VM ネットワーク定義(VMND)とも呼ばれます。VLAN と IP プールから構成されています。

#### VM ネットワーク

VM ネットワークは、ネットワークセグメントを参照します。これは、ネットワークのテナン トがそれらの VM を接続できるネットワークとして、テナントによって使用されます。VM ネットワークはテナント側から見たネットワークです。

#### 仮想ポート プロファイル

仮想ポートのプロファイルは、vNICのQuality of Service (QoS) /Service Level Agreement (SLA) を定義するプロファイルです。

#### アップリンク ポート プロファイル

アップリンクポートプロファイルには、物理ネットワークインターフェイスカード(PNIC) で使用できるネットワーク セグメントのリストが含まれます。

#### 参照先

ネットワーク オブジェクトの詳細については、『**Configuring Logical Networking in VMM Overview**』(http://technet.microsoft.com/en-us/library/jj721568.aspx)を参照してください。

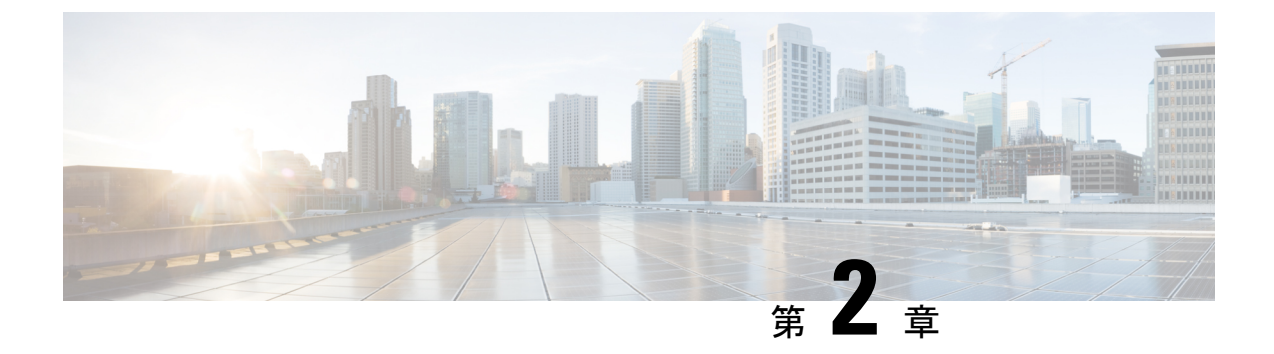

# Cisco UCS Manager でのネットワーク オブ ジェクトの設定

- Hyper-V ホストのサービス プロファイルのネットワーク設定 (8ページ)
- VLAN の設定 (9 ページ)
- IP プールの設定 (9ページ)
- ファブリックネットワークの設定(10ページ)
- ネットワークサイトの設定(11ページ)
- ネットワークセグメントの設定(11ページ)
- ネットワーク セグメントへの VM ネットワークの関連付け (12ページ)
- SCVMM プロバイダーの作成 (13 ページ)
- 論理スイッチの設定 (13ページ)
- アップリンクポートプロファイルの設定 (14ページ)
- •仮想ポートプロファイルの作成 (14ページ)
- ・プロファイル クライアントの作成 (15ページ)

### Cisco UCSM と Microsoft SCVMM のワークフローについて

Cisco UCSM と Microsoft SCVMM を使用したワークフローについて

- 1. Hyper-Vホストのサービスプロファイルのネットワーク設定を行います。
- 2. VLAN と IP プールを設定します。
- ファブリックネットワークセット、ファブリックネットワーク、ネットワークサイト、 ネットワークセグメントを設定します。
- 4. ネットワーク セグメントに VM ネットワークを関連付けます。
- 5. Microsoft SCVMM プロバイダーを作成します。
- 6. 論理スイッチを作成します。
- 7. アップリンク ポート プロファイル (UPP) を設定します。
- 8. 仮想ポートプロファイル (VPP) を作成します (Microsoft 用のポート分類など)。

- 9. 仮想ポートプロファイル (VPP) のポートプロファイルクライアントを作成し、Microsoft SCVMM プロバイダーに作成された論理スイッチを選択します。
- 10. SCVMM に Cisco UCS プロバイダー プラグインをインストールします。
- プロバイダーにネットワークサービスインスタンスを作成します。プロバイダーはCisco UCSM からすべてのネットワーク定義を取得します。ユーザは定期的アップデートの ポーリングをスケジュールできます。
- SCVMMに論理スイッチを作成するために、[Enable single root I/O virtualization (SR-IOV)] チェックボックスをオンにして、Cisco UCSMの論理スイッチを拡張として追加します。 適切なアップリンク ポート プロファイルと仮想ポート プロファイルを選択します。
- **13.** VM ネットワークを SCVMM に作成し、ドロップダウン リストからネットワーク セグ メントを選択します。
- 14. SCVMM に Hyper-V ホストを接続します。
- 15. Hyper-Vホストに論理スイッチを展開します。
- 16. SCVMM に VM インスタンスを作成します。VM ネットワークとポート分類に VM NIC を割り当てます。
- VMに電源を入れ、VMにeNICドライバをロードします。eNICドライバは、CiscoUCS ファブリックインターコネクト(FI)とのネットワークリンクを確立するようになりま した。FIは、割り当てられたポートプロファイルごとにポートの分類を適用します。
- 18. Cisco UCSM GUI で VM vNIC を確認します。

# Hyper-V ホストのサービス プロファイルのネットワーク 設定

Cisco UCS クラスタで使用する Hyper-V ホストの前提条件として、まず、サービス プロファイ ルのネットワーク設定を行います。GUI の [Modify vNIC] ウィンドウで、スタティック vNIC に対するダイナミック vNIC 接続ポリシーを設定します。

- [Adapter Performance Profile] パネルで、スタティック vNIC の [SRIOV] アダプタ ポリシー を選択します。
- [Connection Policies] パネルで、使用する1つ以上のスタティック vNIC に対する [Dynamic vNIC] 接続ポリシーを選択します。
- [Connection Policies] パネルで、[Add] をクリックしてダイナミック vNIC 接続ポリシーを 作成します。新しいウィンドウが開きます。
- ・ダイナミック vNIC のアダプタ ポリシーとして [windows] を選択します。
- ・ダイナミック vNIC の数を指定します。
- •[OK]をクリックします。

このセクションで説明している手順を完了すると、vNIC で SR-IOV が有効になります。ポリシーの設定の詳細については、ポリシーの設定(31ページ)を参照してください。

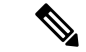

(注) VM-FEX 設定のサービス プロファイルには、VM-FEX 用と、SCVMM との通信用に、ここで 作成された2つ以上の eNIC が必要です。SRIOV を実装し、SCVMM と会話するサービス プロ ファイルに eNIC が1しかない場合、論理スイッチが eNIC に導入されると設定が機能しなく なります。

### VLAN の設定

VLAN の作成方法について詳しくは、使用する Cisco UCSM のバージョンに対応した GUI コン フィギュレーション ガイドを参照してください。

### IP プールの設定

[VM] タブを使用して、 IP プールを設定できます。

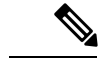

(注) IP プールは Microsoft SCVMM で使用されるもので、Cisco UCSM では使用されません。

- ステップ1 [Navigation] ペインで [VM] をクリックします。
- ステップ2 [All] > [Fabric Network Sets] の順に展開します。
- ステップ3 [IP Pools] を右クリックし、[Create IP Pool] オプションを選択します。[Create IP Pool] ウィンドウが表示されます。
- ステップ4 [Define Name and Description] パネルで、IP プールの名前を入力します。
- **ステップ5** (任意) IP プールの説明を入力します。
- **ステップ6** [NetBios Mode] フィールドで、IP プール用にNetBios モードをイネーブルする場合には [Active] を選択し、NetBios モードをイネーブルしない場合には [Not-Active] を選択します。
- ステップ7 [Supports DHCP] フィールドで、DHCP IP アドレスをDHCP サーバから取得する場合には [Supported] を選択し、スタティック IP プールを取得する場合には [Not supported] を選択します。
- **ステップ8** [Next] をクリックします。
- ステップ9 [Create IP Pool] ウィンドウで、IP プールの有効な DNS サフィックスを追加するには、[Add] を 選択します。
- ステップ10 [OK] をクリックします。
- **ステップ11** [Next] をクリックします。 [IPV4 WINS Servers] ウィンドウが表示されます。

- ステップ12 [IPV4 WINS Servers] フィールドに、WINS サーバの有効な IP アドレスを追加します。
- **ステップ13** [Next] をクリックします。 [Add IPV4 Blocks] ウィンドウが表示されます。
- **ステップ14** [Add] をクリックします。

[Create Block of IPV4 Addresses] ウィンドウ が開きます。

- (注) IPv4 と IPv6 の両方がプール サポートされますが、それらが同時に共存することはで きません。IP アドレスの複数のブロックはサポートされません。
- ステップ15 [From] フィールドに、有効な IP アドレスを入力します。
- ステップ16 [Size] フィールドに、ブロックのサイズを入力します。
- ステップ17 [Subnet Mask] フィールドに、有効な IP アドレスを入力します。
- ステップ18 [Default Gateway] フィールドに、有効な IP アドレスを入力します。
- ステップ19 [Subnet Mask] フィールドに、有効な IP アドレスを入力します。
- **ステップ20** (任意) [Primary DNS] および [Secondary DNS] フィールドに、有効な IP アドレスを入力します。
- ステップ21 [Add IPV4 Blocks] ウィンドウで [OK] をクリックします。
- ステップ22 [Create a Block of IPV4 Addresses] ウィンドウで、[Next] をクリックします。
- ステップ23 [Finish] をクリックします。 [Create IP Pool] メッセージ ウィンドウによって、IP プールが正常に作成されたこが示されます。
- **ステップ24** メッセージ ウィンドウで [OK] をクリックします。 設定した IP プールが Cisco UCSM GUI に表示されます。

### ファブリック ネットワークの設定

[VM] タブを使用して、ファブリック ネットワークを設定します。

- ステップ1 [Navigation] ペインで [VM] をクリックします。
- ステップ2 [All] > [Fabric Network Sets] の順に展開します。
- **ステップ3** 左側のパネルで、[Fabric Networks] を右クリックし、[Create Fabric Network] を選択します。 [Create Fabric Network] ウィンドウが表示されます。
- ステップ4 ファブリックネットワークの名前を入力します。
- **ステップ5** (任意) ファブリック ネットワークの説明を入力します。

ステップ6 [Next]をクリックします。 ステップ7 [Finish (完了)]をクリックします。

### ネットワーク サイトの設定

[VM] タブを使用してネットワーク サイトを設定できます。

手順

- ステップ1 [Navigation] ペインで [VM] をクリックします。
- ステップ2 [All] > [Fabric Network Sets] の順に展開します。
- **ステップ3** [Fabric Networks]を右クリックします。[Network Sites]パネルで[Add]をクリックします。[Add a Network Site] ウィンドウが表示されます。
- **ステップ4** [Name] フィールドにネットワーク サイトの名前を入力します。
- ステップ5 (任意) [Description] フィールドにネットワーク サイトの説明を入力します。
- ステップ6 [Network Segment] のペインで、ネットワーク サイトにネットワーク セグメントを関連付ける には、[Add] をクリックします。

ネットワーク サイトには多数のネットワーク セグメントを設定できます。ネットワーク サイトには、標準と独立の両方の VLAN を備えたネットワーク セグメントも含めることができます。あるネットワーク セグメントに独立 VLAN がある場合、同じネットワーク サイトに属する別のネットワーク セグメントは独立 VLAN を備えることができません。

#### ステップ7 [OK] をクリックします。

ネットワーク サイトが Cisco UCSM GUI に表示されます。

### ネットワーク セグメントの設定

[VM]タブでネットワーク セグメントを設定できます。

手順

**ステップ1** [Create Fabric Network] ウィンドウで、[Add] をクリックしてから [Network Segment] メニュー オプションを選択します。

[Add a Network Segment] ウィンドウが表示されます。

- **ステップ2** ネットワーク セグメントの名前を入力します。
- **ステップ3** (任意) ネットワーク セグメントの説明を入力します。

ステップ4 ネットワーク セグメントの最大ポート数を入力します。

- ステップ5 ドロップダウン リストからネットワーク セグメントに VLAN を追加します。 Microsoft SCVMM の制約上、ネットワーク セグメントごとに1つの VLAN と1つ IP プールの みを選択できます。
- **ステップ6** ドロップダウン リストからネットワーク セグメントの IP プールを選択します。
  - (注) ネットワーク セグメントが仮想マシンに割り当てられている場合、ネットワーク セ グメントの IP プールの属性を変更すると、SCVMMに悪影響が及ぶことがあります。 このオブジェクトを変更する前に、仮想マシン(電源が入っていない仮想マシンも含 む)で使用されていないことを確認してください。

ステップ7 [OK] をクリックします。

# ネットワーク セグメントへの VM ネットワークの関連付 け

[VM] タブを使用して、VM ネットワークをネットワーク セグメントに関連付けることができます。

#### 手順

- ステップ1 [Navigation] ペインで [VM] をクリックします。
- ステップ2 [All] ノードを展開します。
- **ステップ3** [VM Networks] を右クリックし、[Create Virtual Network] オプションを選択します。 [Create Virtual Network] ウィンドウが表示されます。
- **ステップ4** [Name] フィールドに、仮想ネットワークの名前を入力します。
- **ステップ5** (任意) [Description] フィールドに、VM ネットワークの説明を入力します。
- **ステップ6** VM ネットワークの関連付け先となるネットワーク セグメントが含まれているファブリック ネットワークを選択します。
- **ステップ7** ネットワーク セグメントを選択します。SCVMM の制約上、VM ネットワークは1つのネット ワーク セグメントにのみ関連付けることができます。
  - (注) VMネットワークのネットワークセグメント属性と論理ネットワーク属性が仮想マシンに割り当てられている場合、それらを変更するとSCVMMに悪影響が及ぶことがあります。これらのオブジェクトを変更する前に、ネットワークセグメントと論理ネットワーク属性がVM(電源を切ったVMを含む)で使用されていないことを確認する必要があります。

ステップ8 [OK] をクリックします。

VM ネットワークが [Cisco UCS Manager GUI] ウィンドウに表示されます。

## SCVMM プロバイダーの作成

[VM] タブを使用して、SCVMM プロバイダーを作成できます。

手順

- ステップ1 [Navigation] ペインで [VM] をクリックします。
- ステップ2 [All] ノードを展開します。
- ステップ3 [Microsoft] を右クリックします。
- ステップ4 [Add SCVMM Connection] を選択します。
- ステップ5 [Name] フィールドに、SCVMM プロバイダーの名前を入力します。
- ステップ6 (任意) [Description] フィールドに、SCVMM プロバイダーの説明を入力します。
- ステップ7 [IP Address] フィールドにサーバの IP アドレスを入力します。フィールドに DNS ホスト名を入力することはできません。
- ステップ8 [OK] をクリックします。

### 論理スイッチの設定

[VM] タブを使用して、論理スイッチを設定できます。

#### 手順

- ステップ1 [Navigation] ペインで [VM] をクリックします。
- ステップ2 [All] ノードを展開します。
- **ステップ3** [Microsoft] で SCVMM プロバイダー インスタンスを右クリックし、[Create Logical Switch] オ プションを選択します。

[Create Logical Switch] ウィンドウが表示されます。

- ステップ4 [Name] フィールドに、論理スイッチ名を入力します。
- ステップ5 (任意) [Description] フィールドに、論理スイッチの説明を入力します。
- ステップ6 [Create Logical Switch] ウィンドウで [OK] をクリックします。

論理スイッチが正常に作成されたことがメッセージウィンドウに示されます。新たに作成された論理スイッチが Cisco UCSM GUI に表示されます。

## アップリンク ポート プロファイルの設定

[VM] タブを使用して、アップリンク ポート プロファイルを設定できます。

手順

- ステップ1 [Navigation] ペインで [VM] をクリックします。
- ステップ2 [All] ノードを展開します。
- **ステップ3** [Microsoft] > [SCVMM] で既存の論理スイッチインスタンスを右クリックし、[Create an Uplink Port Profile] をクリックします。
- ステップ4 [Create Uplink Port Profiles] ウィンドウで、アップリンクポートプロファイルの名前を入力します。
- **ステップ5** (任意) [Description] フィールドに、アップリンクポートプロファイルの説明を入力します。
- **ステップ6** アップリンク ポートにネットワーク サイトを追加します。
  - (注) ネットワーク サイトが VM に割り当てられている場合、アップリンク ポートのネットワーク サイトを追加または削除すると、SCVMM に悪影響が生じることがあります。このオブジェクトを変更する前に、このオブジェクトが VM(電源を切った VM を含む)によって使用されていないことを確認する必要があります。

#### ステップ7 [OK] をクリックします。

これで、Cisco UCSM GUI で SCVMM プロバイダーと論理スイッチ設定を表示できるようになりました。

## 仮想ポート プロファイルの作成

[VM] タブを使用して仮想ポートプロファイルを作成できます。

- ステップ1 [Navigation] ペインで [VM] をクリックします。
- ステップ2 [All] ノードを展開します。
- ステップ3 [Port Profiles] をクリックします。
- **ステップ4** [Add] をクリックします。

- **ステップ5** [Name] フィールドに、ポート プロファイルの名前を入力します。
- **ステップ6** (任意) [Description] フィールドに、ポート プロファイルの説明を入力します。
- ステップ7 (任意) ドロップダウン リストから、 [QoS policy] を選択します。
- **ステップ8** (任意) ドロップダウン リストから、[Network Control policy] を選択します。
- **ステップ9** ポートプロファイルの最大ポート数を入力します。
- **ステップ10** [Host Network IO performance] フィールドで、[None] をクリックします。[Host Network IO performance] モードは SR-IOV ではサポートされません。
- ステップ11 (任意) ドロップダウン リストから、[Pin Group] を選択します。
- ステップ12 Microsoft Hyper-Vの[Type]として[SLA Only]を設定します。
  - (注) ポートプロファイルの作成時に、タイプとして [SLA Only] を設定すると、そのポートプロファイルは仮想ポートプロファイルになります。[SLA Only] ポートプロファイルに対して VLAN は選択できません。

ステップ13 [OK] をクリックします。

### プロファイル クライアントの作成

[Create Profile Client] ウィンドウを使用して、ポート プロファイル クライアントを作成できます。

- ステップ1 [Navigation] ペインで [VM] をクリックします。
- ステップ2 [All] ノードを展開します。
- ステップ3 [Port Profiles] をクリックします。
- ステップ4 ポートプロファイルを選択します。
- ステップ5 ポート プロファイルを右クリックし、[Create Port Profile Client] オプションを選択します。 [Create Profile Client] ウィンドウが表示されます。
- ステップ6 [Name] フィールドに、ポート プロファイル クライアントの名前を入力します。
- **ステップ7** (任意) [Description] フィールドに、ポートプロファイルクライアントの説明を入力します。
- ステップ8 必須: [Distributed Virtual Switch] フィールドで論理スイッチを選択します。このフィールドで は、特定の論理スイッチまたはすべての論理スイッチを選択することができます。選択した論 理スイッチの設定は、[Microsoft] -> [SCVMM provider] -> [Logical switch] で行います。
- ステップ9 [OK] をクリックします。 プロファイルクライアントが正常に作成されたことがメッセージウィンドウに表示されます。 プロファイル クライアントが論理スイッチに接続されます。

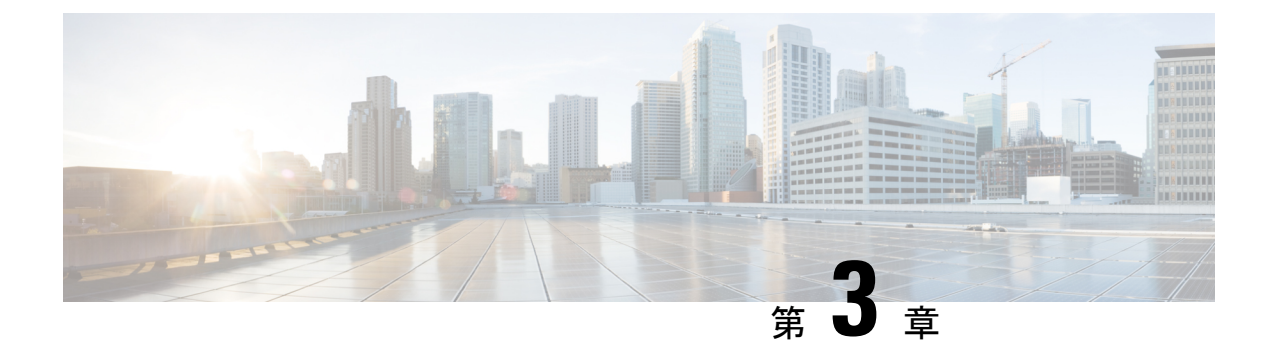

## Microsoft SCVMM の設定

- Microsoft SCVMM の依存関係について (17 ページ)
- SCVMM へのシスコ プロバイダー プラグインのインストール (18 ページ)
- ネットワークサービスインスタンスの作成(19ページ)
- SCVMM での論理スイッチの作成 (20ページ)
- (オプション) VM 用の IP プールの適用 (21 ページ)
- SCVMM での VM ネットワークの作成 (22 ページ)
- ホストサーバのオペレーティングシステムのインストール (23ページ)
- VM-FEX for Hyper-V 用のシスコ ドライバおよびユーティリティの取得 (23ページ)
- PF ドライバおよび VM-FEX スイッチ ドライバのインストール (24 ページ)
- Microsoft SCVMM への Hyper-V ホストの接続 (25 ページ)
- SCVMM フェールオーバー クラスタでの SRIOV のイネーブル化 (26 ページ)
- Windows Server 2012 のホスト側の設定の確認 (27 ページ)
- Hyper-V ホストへの論理スイッチの展開 (27 ページ)
- SCVMM での VM の作成 (28 ページ)
- Cisco UCSM GUI での VM vNIC の確認 (30 ページ)

## **Microsoft SCVMM**の依存関係について

Microsoft SCVMM をインストールする際は、以下の Microsoft SCVMM の依存関係を参照して ください。

• Active Directory (AD) サービス (2008 または 2012)

AD ドメイン コントローラには次のサービスが必要です。

- AD DNS
- AD DHCP (オプション)
- Microsoft Windows 2016
- ・SCVMM データストア用の MSSQL Server 2008 (またはそれ以降のバージョンの)データ ベース

• SQL コマンドライン ユーティリティ

• Windows アセスメント & デプロイメント キット (ADK 8.0)

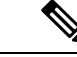

(注) 「Error while enabling Windows feature: Netfx3」と いうエラーメッセージが表示された場合は、管理者として次のコ マンドを実行します。C: > dism /online /enable-feature /featurename:netfx3 /all /source:d:\sources\sxs。 ここで、d:\sources\sxsはコンピュータのDドライブにマッピング されている Windows インストール フォルダです。

# SCVMMへのシスコプロバイダープラグインのインストー

ル

シスコ プロバイダー プラグインは、Cisco UCSM から Microsoft SCVMM にネットワーク オブ ジェクトをプルします。Microsoft SCVMM にシスコ プロバイダー プラグインをインストール するには、次の手順を実行します。

#### 始める前に

SCVMM サーバがホストと同じドメインに属していること、およびホストに eNIC ドライバが あることを確認し、管理者アカウントをイネーブルにします。

 (注) SCVMM サーバを立ち上げる前提条件については、Microsoft のマニュアル (http://technet.microsoft.com/en-us/library/gg610617.aspx) を参照してください。

#### 手順

ステップ1 Cisco UCSM ネットワーク サービス プロバイダー パッケージをインストールします。たとえ ば、ローカル ドライブから Microsoft SCVMM に CiscoProviderUCSMInstaller\_1.1.14 をインス トールします。インストーラは ISO イメージの Installers ディレクトリにあります(例: ucs-bxxx-drivers\Windows\Installers\Cisco)。

> インストールが完了すると、Cisco UCSM の [Network Service Provider Package Setup] ウィンド ウが表示されます。

ステップ2 [Finish] をクリックして、セットアップ ウィザードを終了します。

## ネットワーク サービス インスタンスの作成

Cisco UCSM プラグインをインストールしたら、SCVMM GUI を起動して、Microsoft SCVMM GUI にネットワーク サービス インスタンスを追加できます。

手順

- **ステップ1** Microsoft SCVMM GUI で、[Fabric] をクリックします。
- **ステップ2** この手順は、System Center 2012 R2 仮想マシンと System Center 2012 SP1 仮想マシンとでは異な ります
  - System Center 2012 R2 以降の場合は、[Networking] で [Network Service] を右クリックし、 [Add Network Service] を選択します。
  - System Center 2012 SP1 の場合は、[Networking] で [Switch Extensions Manager] を右クリッ クし、[Add Virtual Switch Extension] を選択します。

[Add Network Service] ウィンドウが表示されます。接続設定を入力します。

- ステップ3 左ペインの [Name] タブで、ネットワークサービスの [Name] と [Description] に入力します。
- **ステップ4** 左ペインの [Manufacturer] と [Model] タブで、ドロップダウン リストから [Manufacturer] フィー ルドに Cisco Systems, Inc を選択します。
  - [Manufacturer]: Cisco Systems Inc. など
  - [Model]: Cisco UCSM など
- **ステップ5** [Credentials] タブで、参照リストから [Run-As-account] を選択します。Cisco UCSM にアクセス するアカウントを探します。
  - リストにアカウントが表示されない場合は、[create-run-as-account] をクリックします。ア カウントを作成するには、新しい run-as-account の名前と説明を入力します。さらに、 Cisco UCS Manager にアクセスするためのユーザ名とパスワードを入力します。
  - [validate domain credentials] をオンにし、[Finish] をクリックします。[Select a Run as Account] ウィンドウにアカウントが表示されます。
  - Cisco UCS Manager にアクセスするアカウントを選択します。
- **ステップ6** 左ペインの [Connection String] フィールドに、Cisco UCSM の IP アドレス(例: http://10.2.2.2) を入力します。
- ステップ1 左ペインの [Certificates] には入力する必要はありません。
- **ステップ8** 左ペインの [Gather Information]で、[Scan Provider] をクリックし、UCS Manager から取得した情報を確認します。
- **ステップ9** 左ペインの [Host Group] で、ネットワーク サービスを使用できるホスト グループを選択します。

- ステップ10 左ペインの [Summary] で設定を確認し、スクリプトを見直して [Finish] をクリックします。
- **ステップ11** [Jobs] ウィンドウの動作のステータスを確認します。タスクが完了すると、ネットワークサー ビスに Cisco UCSM が追加されます。
- ステップ12 SCVMM GUI で、Cisco UCSM を選択して [Refresh] をクリックします。 Cisco UCSM から SCVMM にネットワーク オブジェクトがプルされます。SCVMM ごとに1つ の Cisco UCSM のみサポートされます。
  - (注) 既知の問題:SCVMMでネットワークサービスを更新すると、無害のエラーが発生す ることがあります。次のようなエラーが表示されます。

1 つまたは複数のネットワーク セグメントを変更することは推奨されていません。 Microsoftは、これらの変更をサポートしていません。また、1 つまたは複数のファブ リック ネットワークやネットワーク サイト、およびファブリック ネットワーク ツ リーにも変更を加えないことが推奨されています。

### SCVMM での論理スイッチの作成

論理スイッチには、データセンターのホスト全体にわたって仮想スイッチの動作を制御する設 定情報が含まれています。

- **ステップ1** Microsoft SCVMM インスタンスを右クリックし、[Create Logical Switch] オプションを選択しま す。[Create Logical Switch Wizard] ウィンドウが表示されます。
- ステップ2 [General] タブで、論理スイッチの名前を入力します。
- **ステップ3** (任意) [Description] フィールドに、論理スイッチの説明を入力します。
- **ステップ4** [OK] をクリックします。
- **ステップ5** [Next] をクリックします。
- **ステップ6** [Settings] タブで、ドロップダウンメニューから最小帯域幅モードを選択します。チェックボックスをオンにして論理スイッチの SR-IOV を有効にします。
- **ステップ7** フィルタリング拡張はフォワーディング拡張と併用できないため、[Extensions] タブの [Microsoft Windows Filter] チェックボックスをオフにします。これは、 Microsoft の制約事項です。
- **ステップ8** 論理スイッチで使用する [Virtual Switch Extensions] を選択します。フォワーディング拡張として論理スイッチを選択します。このオブジェクトは Cisco UCSM から取得されます。
- **ステップ9** [Next] をクリックします。
- ステップ10 [Virtual Port] タブで、[Add] をクリックします。[Add Virtual Port] ウィンドウが表示されます。 ドロップダウンメニューから適切なポート分類を選択します。または、新しいポート分類を作 成します。

論理スイッチにポートプロファイルクライアントを以前に作成していた場合は、その論理ス イッチの名前が表示されます。チェックボックスをオンにして論理スイッチを選択すると、以 前に定義したポートプロファイルがドロップダウンメニューに表示されます。チェックボッ クスをオンにして、Hyper-V仮想ネットワークアダプタのポートプロファイルをこの仮想ポー トに組み込みます。[Browse]をクリックし、事前に定義したリストから仮想ネットワークアダ プタのポートプロファイルを選択します。このリストに適切な仮想ネットワークアダプタの ポートプロファイルが含まれていない場合は、[Create] ボタンを押して作成することができま す。適切なオフロード設定、セキュリティ設定、および帯域幅設定を指定します。

- **ステップ11** [Uplink] タブで、[New Uplink Port Profile] をクリックします。[Add Uplink Port Profile] ウィンド ウが表示されます。
- ステップ12 [Uplink Port Profile] を選択します。[New Virtual Network Adapter] をクリックして、接続、VLAN ID、IP アドレス設定、およびポート プロファイルの分類にネットワーク アダプタの値を設定 します。
- **ステップ13** [OK] をクリックします。
- **ステップ14** [Next] をクリックします。
- ステップ15 [Port Classification] フィールドで [Browse] をクリックし、デフォルトの SR-IOV ポートプロファ イルを選択します。
- ステップ16 論理スイッチとそれに関連するポートプロファイルを選択します。
- ステップ17 [Include a virtual network adapter port profile in this virtual port] を選択します。
- **ステップ18** ネイティブの仮想ネットワーク アダプタ ポート プロファイルとして SR-IOV プロファイルを 選択します。
- ステップ19 [OK] をクリックします。 [Virtual Port] タブに、SR-IOV ポート プロファイルが表示されます。
- ステップ20 [Next] をクリックします。
- ステップ21 左ペインで、[Summary] タブをクリックして設定を確認します。
- ステップ22 [Finish] をクリックします。 SCVMM GUI に、論理スイッチ、アップリンク ポート プロファイル、ポート分類が表示され ます。

## (オプション)VM 用の IP プールの適用

VM 用の IP プールを適用できます。この手順は任意です。

- ステップ1 Microsoft SCVMM GUI の [Library] をクリックし、[Templates] メニューで [VM Templates] を 選択します。
- ステップ2 [Create VM Template] を右クリックします。

Microsoft SCVMM GUI に [Create VM Template Wizard] ウィンドウが表示されます。

- ステップ3 [Browse] をクリックし、新しい VM テンプレートのソースを選択します。
- ステップ4 必須: [OK] をクリックします。
- ステップ5 [VM Template Name] フィールドに、VM テンプレート名を入力します。
- ステップ6 (任意) [Description] フィールドに、VM テンプレートの説明を入力します。
- **ステップ7** [Next] をクリックします。 ウィザードの指示に従って、VM テンプレートを作成します。
- **ステップ8** このテンプレートをソースとして使用し、VM をインストールします。

ホストを選択して、特定のネットワークアダプタの仮想マシン設定を確認すると、論理ネット ワークに固有の Cisco UCSM の設定が SCVMM にプルされます。このテンプレートを使用し て、VM 用の IP プールを適用できます。

(注) IP プールを設定する方法の詳細については、Microsoft SCVMM のマニュアルを参照 してください。

### SCVMM でのVM ネットワークの作成

VMネットワークを設定できます。

#### 手順

| Microsoft SCVMM GUI で [VMs and Services] をクリックします。             |
|----------------------------------------------------------------|
| [VM Networks] を右クリックして、[Create VM Network] を選択します。             |
| Microsoft SCVMM GUI に [Create VM Network Wizard] ウィンドウが表示されます。 |
| [Name] タブで、VM ネットワークの名前を指定します。                                 |
| [Isolation] タブで、VM ネットワークのネットワーク管理者の名前を指定します。                  |
| (任意) [Description] タブで、VM ネットワークの説明を指定します。                     |
| ドロップダウン リストから論理ネットワークを選択します。                                   |
| 論理ネットワークは、Cisco UCSM 側で作成されるファブリック ネットワークです。                   |
| [Next] をクリックします。                                               |
| Cisco UCSM 側でファブリック ネットワーク用に作成された VM ネットワークが表示されま              |
| t.                                                             |
| [Isolation] タブで、VM ネットワークの分離を指定します。                            |
| [Next] をクリックします。                                               |
| [Settings] タブで、VM ネットワークの設定を行います。                              |
|                                                                |

ステップ11 [Finish] をクリックします。

Microsoft SCVMM GUI に VM ネットワークが表示されます。

(注) VM ネットワークがある場合は、それを1つのネットワークセグメントに対してのみ 指定できます。オフライン状態のVMがあり、それらが特定のVMネットワークを使 用している場合は、VMネットワークの関連付けを変更しないでください。関連付け の変更は、VM が削除された場合にのみ行うことができます。

# ホストサーバのオペレーティングシステムのインストー ル

#### 始める前に

Windows Server 2012 または Hyper-V 搭載の Windows Server 2012 R2 のインストールに関する詳 細については、Microsoft Windows Server 2012 または Microsoft Windows Server 2012 R2 ドキュ メントを参照してください。

#### 手順

- ステップ1 ホスト サーバに Windows Server 2012 または Hyper-V 搭載の Windows Server 2012 R2 をインストールします。
- ステップ2 Windows Server Manager を開きます。

#### 次のタスク

シスコドライバおよびユーティリティをインストールします。

# VM-FEX for Hyper-V 用のシスコ ドライバおよびユーティリ ティの取得

### ¢

重要 Cisco UCS VIC 14xx アダプタでサポートされていない VM-FEX for Hyper-Vis。

#### 手順

**ステップ1** シスコ サポート サイトから、Cisco UCS B シリーズ ブレード サーバ ソフトウェア バンドル ISO ファイルをダウンロードします。

Cisco UCS B シリーズ ブレード サーバ ソフトウェア バンドルには、VM-FEX for Hyper-V 用の ドライバ、インストールユーティリティ、Cisco UCS プロバイダー プラグインが含まれていま す。

- **ステップ2** Cisco UCS Manager KVM 設定では、サーバからアクセスのための仮想メディアとしてソフト ウェア バンドル ISO ファイルをマウントします。
- ステップ3 ホストサーバから、ISOファイルのディレクトリCSCO\_VIO\_INSTALLER\_versionを開きます。

ディレクトリ名の version にリリースバージョン番号を入力します。たとえば、リリース2.2(1) のディレクトリ名は CSCO VIO INSTALLER 2.4.22 となります。

ステップ4 VM-FEX for Hyper-V のインストールと設定に関する最新情報については、readme.txt ファイル をご覧ください。

# PF ドライバおよび VM-FEX スイッチ ドライバのインス トール

Cisco VIO ドライバおよびユーティリティをインストールするには、ホスト サーバで次の手順 を実行します。

(注) Cisco VM-FEX スイッチ ドライバは、SRIOV 対応のスイッチがホストに作成されるときに SCVMM によってインストールされます。

#### 始める前に

Cisco UCS B-Series ブレード サーバ ソフトウェア バンドル ISO ファイルはサーバにマウント する必要があります。

- **ステップ1** ホスト サーバの Powershell で、マウントされた ISO ファイルの内容の CSCO\_VIO\_INSTALLER\_*version* ディレクトリを開きます。
- ステップ2 管理者として、CSCO\_VIO\_INSTALLER\_64\_version.msi を実行します。

コマンド名の version にリリース バージョン番号を入力します。たとえば、リリース 2.2(1) の コマンド名は CSCO VIO INSTALLER 64 2.4.22.MSI となります。

- ステップ3 [Typical] または [Custom] インストールを選択します。[Typical] インストールを選択すると、 eNICと fNICのドライバがインストールされます。[Custom] インストールを選択した場合は、 ステップ4から9までを実行します。
- ステップ4 必要に応じて、ドライバ リストを表示するには、[VIO drivers] を展開します。
- ステップ5 [VIC iSCSI dump] をクリックし、[Entire feature will be unavailable] を選択します。
  - 注意 インストールは、iSCSI ドライバが選択解除されていないと失敗する可能性があります。
- **ステップ6** [VIC VM-FEX Forwarding Extension] をクリックし、[Entire feature will be unavailable] を選択します。
  - 注意 VIC VM-FEX フォワーディング拡張ドライバが選択解除されていないと、インストー ルに失敗することがあります。VIC VM-FEX フォワーディング拡張は、論理スイッチ の展開の一部として、SCVMM 2012 から展開されます。
- ステップ7 [VIC Teaming] をクリックし、[Entire feature will be unavailable] を選択します。
- ステップ8 [VICManagement] をクリックし、[Entire feature will be unavailable] を選択します。
- ステップ9 [Next] をクリックし、ドライバをインストールする手順を実行します。

### Microsoft SCVMM への Hyper-V ホストの接続

#### 始める前に

- •オペレーティングシステムをインストールします。
- ドライバを更新します。
- SCVMM と同じドメインにホストを移動します。
- ファイアウォールを無効にします。

#### s and the second second s

**ヒント** ホストを SCVMM に追加する前に、Hyper-V インストールすることをお勧めします。ホストを SCVMM に追加する前に Hyper-V をインストールしないと、GUI のない Hyper-V の軽量バー ジョンがインストールされます。

- **ステップ1** Microsoft SCVMM GUI で、左下ペインの [VMs and Services] をクリックして [All Hosts] をクリッ クします。
- ステップ2 右クリックして [Add Hyper-V Hosts and Clusters] を選択します。

ステップ3 [Credentials] タブで、[Run as Account] に詳細を入力します。(注) このタブでドメイン管理者のクレデンシャルを入力します。

- **ステップ4** [Next] をクリックします。
- **ステップ5** [Discovery Scope] タブで、[Computer Name] ペインにホスト名を追加します。 ホストが検出されます。
- ステップ6 [Target Resources] タブで、ホストを選択し、[Next] をクリックします。
   選択されたサーバでHyper-Vのロールがイネーブルになっていない場合、SCVMMは、ホスト 追加プロセスの一部としてそれらのサーバでロールをイネーブルにします。これにより、サー バが再起動します。いずれかのサーバで再起動が保留されていた場合は、それらのサーバも再 起動します。
- ステップ7 [OK] をクリックして作業を続行します。
- ステップ8 [Host Settings] タブで、選択したホストをホスト グループに割り当てます。
- **ステップ9** [Next] をクリックします。
- **ステップ10** [Migration Settings] タブで、現在のストレージ移行設定を選択し、[Next] をクリックします。 現在のストレージ移行のデフォルト値は2です。
- ステップ11 [Finish] をクリックします。

仮想マシンホストが Microsoft SCVMM GUI に追加されます。ホストが Microsoft SCVMM に追加された後、SCVMM とホスト間に接続が確立されていることを確認します。ホストの接続には、管理インターフェイスを使用します。ホストが追加されると警告メッセージが表示され、指定のホスト上の既知のストレージアレイに対してマルチパス I/O機能がイネーブルにされていないことが通知されます。これは、Microsoft に関連する既知の問題です。推奨処置は、SCVMM を使用してストレージをプロビジョニングする場合、マルチパス I/O 機能を追加することで、ホストによって使用されているストレージアレイに対してマルチパス I/O をイネーブルにすることです。

# SCVMM フェールオーバー クラスタでの SRIOV のイネー ブル化

#### 始める前に

- クラスタ内のノードのネットワークインターフェイスはすべて、同じ設定である必要があります(名前、アップリンク VLAN など)。
- 仮想スイッチは、クラスタ内のすべてのHyper-Vノードでプロビジョニングできる論理ス イッチである必要があります。

#### 手順

- ステップ1 最新の eNIC ドライバ バージョンのノードを最大2 個起動します。
- ステップ2 これら2個のノードを持つクラスタを作成します。
- ステップ3 クラスタに含まれていないスタンドアロン ノードで SQL をインストールします。
- **ステップ4** クラスタの最初のノードで SCVMM をインストールします。Microsoft のドキュメント (https://technet.microsoft.com/en-us/library/gg610678.aspx) では、この詳細について説明してい ます。
- **ステップ5** クラスタの他のノードで SCVMM をインストールします。Microsoft のドキュメント (https://technet.microsoft.com/en-us/library/hh411279.aspx) では、この詳細について説明してい ます。
- ステップ6 1番目と2番目のノードでシスコ プロバイダー プラグインをインストールします。シスコ プ ロバイダー プラグインのインストール中に、クラスタのノードをダウンする必要はありませ ん。
- ステップ7 SCVMM を起動し、Hyper-V ホストを追加します。

### Windows Server 2012 のホスト側の設定の確認

以下のガイドラインに従って、Windows Server 2012 のホスト側の設定を確認します。

- ホストをドメインに追加します。ドメインホストのアカウントに、ホストをドメインに追加するための管理者権限が割り当てられていることを確認します。
- •Windows Server 2012 用の Cisco eNIC ドライバのガイドラインは次のとおりです。
  - Cisco eNIC ドライバは、サポート対象のオペレーティング システムと Cisco UCS 仮想 インターフェイスカード間の通信を円滑にするインターフェイスであることに注意し てください。
  - ・ハイパーバイザとVMに、同じドライバが使用されていることを確認します。
- サービスプロファイルで、アダプタに対するSR-IOVダイナミック接続ポリシーを設定します。
- ホストがSCVMMに追加されるときにHyper-Vロールが有効になっていることを確認します。
- SCVMMで論理スイッチが作成される時点で、フォワーディング拡張ドライバがホストに インストールされていることを確認します。

### Hyper-Vホストへの論理スイッチの展開

SCVMMにホストを追加したら、論理スイッチを作成し、そのホストに接続します。ホストを 接続すると、SCVMMからホストに拡張ドライバがインストールされます。

#### 始める前に

データパスのインターフェイスが論理スイッチに対して有効になっていることを確認して、ホ ストを更新します。

#### 手順

- ステップ1 Microsoft SCVMM GUI で、[Host] タブの [Properties] をクリックします。 選択したホストの [Properties] ウィンドウが表示されます。
- **ステップ2** [Hardware] タブをクリックします。 使用可能なインターフェイス(ネットワーク アダプタ)がペインに表示されます。
- **ステップ3** 管理インターフェイスを選択し、インターフェイスの詳細を表示します。 インターフェイスはさまざまな論理スイッチに接続されています。
- **ステップ4** どの論理ネットワーク接続にも関連付けられていないインターフェイスを選択し、論理スイッ チに接続します。
- **ステップ5** [Virtual Switches] タブをクリックします。
- **ステップ6** [New Virtual Switch] をクリックし、[New Logical Switch] オプションを選択します。
- ステップ7 [Logical Switch] フィールドで、ドロップダウン リストから論理スイッチを選択します。
- ステップ8 [Physical Adapters] パネルで、最初の物理アダプタを選択します。 論理スイッチを選択すると、その論理スイッチに応じたアップリンク ポート プロファイルが 自動的に選択されます。複数のアップリンク ポート プロファイルがある場合は、論理スイッ チの作成プロセスで、論理スイッチに対して1つのアップリンク ポート プロファイルを選択
- ステップ9 [OK] をクリックします。 同じインターフェイスが複数のスイッチで使用されている場合は、メッセージウィンドウが表示され、SCVMMによる変更の適用中は、ホストの接続が一時的に中断される可能性があることが示されます。このイベントにより、進行中のその他のネットワーク操作が悪影響を受ける場合があります。
- **ステップ10** [OK] をクリックします。 論理スイッチが Hyper-V ホストに接続されます。

### SCVMM での VM の作成

できます。

SCVMM で VM を作成し、論理スイッチと VM ネットワークを VM vNIC に接続できます。

| ステップ1          | Microsoft SCVMM GUI でホストを右クリックし、[Create Virtual Machine] を選択します。[Create Virtual Machine Wizard] ウィンドウが表示されます。                                                                |  |
|----------------|----------------------------------------------------------------------------------------------------|--|
| ステップ <b>2</b>  | 仮想マシン(VM)を作成し、ハードウェア設定手順を実行します。                                                                                                    |  |
|                | <ul><li>(注) VMを設定するにはいくつかの方法があります。詳細については、Microsoftのマニュ<br/>アルを参照してください。</li></ul>                                                                                           |  |
| ステップ3          | [Configure Hardware] タブで、VM のネットワーク アダプタを選択します。                                                                                                    |  |
| ステップ4          | 右側の [Connectivity] パネルで、[Connected to a VM network] フィールドの [Browse] をクリック<br>し、先ほど作成した VM ネットワークを選択します。                                                                      |  |
| ステップ5          | [OK] をクリックします。                                                                                                    |  |
| ステップ6          | [MAC Address] フィールドで、MAC アドレスのタイプを選択します。                                                                                                    |  |
|                | MAC アドレスは [Dynamic] または [Static] に設定できます。                                                                                                    |  |
|                | (注) MAC アドレス プールに対しては Microsoft の推奨設定を使用してください。                                                                                                    |  |
| ステップ <b>1</b>  | [Port Profile] フィールドで、ポートの分類に [SR-IOV] を選択します。                                                                                                    |  |
| ステップ8          | [Next] をクリックします。                                                                                                    |  |
| ステップ <b>9</b>  | [Select Destination] タブで [Place the virtual machine on a host] を選択し、[Destination] に [All Hosts] を選択します。                                                                      |  |
| ステップ10         | [Next] をクリックします。                                                                                                    |  |
|                | 宛先ホストが強調表示されます。                                                                                                    |  |
| ステップ 11        | [Next] をクリックします。                                                                                                    |  |
| ステップ <b>12</b> | [Configure Setting] タブで、仮想マシンの設定を確認し、[Next] をクリックします。                                                                                                    |  |
| ステップ 13        | [Add Properties] タブで、設定を確認し、[Next] をクリックします。                                                                                                    |  |
| ステップ <b>14</b> | [Summary] タブで、設定を確認し、[Start the virtual machine after deploying it] チェックボックス<br>をオンにします。                                                                                     |  |
| ステップ 15        | [Create] をクリックします。                                                                                                    |  |
|                | VM ネットワークが作成され、GUI に表示されます。警告メッセージが表示され、SR-IOV ス<br>イッチの仮想アダプタの帯域幅を設定できないことが示されます。推奨処置:ネイティブ仮想<br>ポートプロファイルをチェックし、問題を修正して再試行します。                                             |  |
| ステップ 16        | GUI で VM を選択し、[Properties] をクリックします。                                                                                                    |  |
| ステップ <b>17</b> | 設定した VM のプロパティを確認します。                                                                                                    |  |
| ステップ 18        | VM が起動したら、VM に Virtual Function(VF)ドライバをインストールします。                                                                                                    |  |
|                | <b>PF ドライバおよび VM-FEX スイッチ ドライバのインストール (24 ページ)</b> で使用したファ<br>イルと同じ CSCO_VIO_INSTALLER_64 msi ファイルを使用します。たとえば、リリース 2.2(1)<br>のコマンド名は CSCO_VIO_INSTALLER_64_2.4.22.MSI となります。 |  |
|                |                                                                                                    |  |

**ステップ19** [Typical] インストールまたは [Custom] インストールを選択します。 [Custom] インストールを 選択した場合は、 [Cisco VIC VMNic Ethernet] と [VIC Ethernet Utility] をインストールします。

### Cisco UCSM GUI での VM vNIC の確認

Cisco UCSM GUI で、VM の作成状態を確認できます。

- ステップ1 [Navigation] ペインで [VM] をクリックします。
- ステップ2 [All] ノードを展開します。
- **ステップ3** [Virtual Machines] を展開し、VM が GUI に表示されることを確認します。[General] タブで、 [vNIC] フィールドのプロパティを確認します。[Name] フィールド、[MAC address] フィール ド、[Profile Name] フィールド、[VMND Name] フィールド、および [Status of the vNIC] フィー ルドを確認できます。

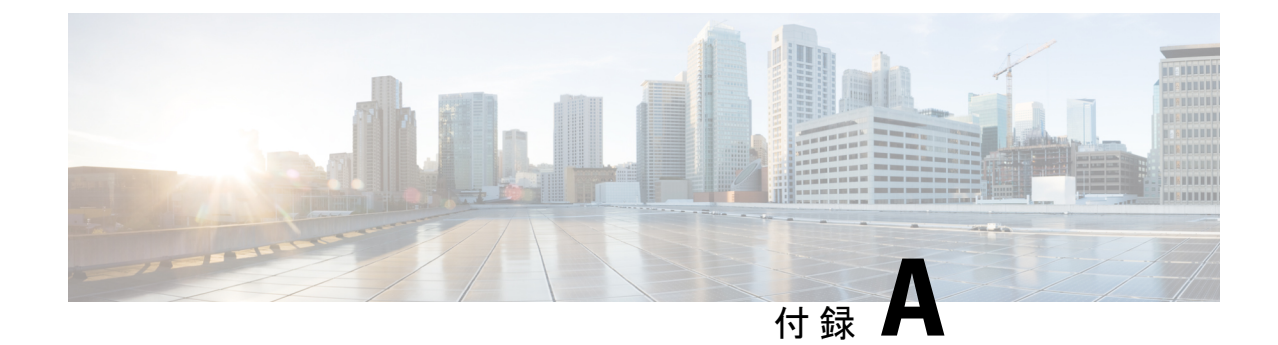

## ポリシーの設定

- ・ダイナミック vNIC 接続ポリシーの設定 (31ページ)
- SR-IOV のカスタム イーサネット アダプタ ポリシーの作成 (36 ページ)

## ダイナミック vNIC 接続ポリシーの設定

### ダイナミック vNIC 接続ポリシー

(注)

Hyper-V または KVM クラスタなどの SR-IOV トポロジでは、仮想関数(VF) はダイナミック vNICの代わりになります。VF は基本的にはダイナミック vNICの制限付きバージョンであり、 VF のすべてのシステム通信と設定は、関連する物理的な機能(PF)によって実行されます。

ダイナミック vNIC 接続ポリシーは、VM とダイナミック vNIC の間の接続を設定する方式を 決定します。VM がインストールされ、ダイナミック vNIC が設定された VIC アダプタを使用 するサーバを含む Cisco UCS ドメイン には、このポリシーが必要です。

(注) Cisco UCS 6454 ファブリック インターコネクトは、ダイナミック Vnic をサポートしていません。

イーサネット アダプタ ポリシー

各ダイナミックvNIC接続ポリシーには、イーサネットアダプタポリシーが含まれており、ポ リシーを含むサービスプロファイルに関連付けられた任意のサーバに対して設定できる vNIC の数を指定します。

Hyper-Vでは、Windowsという名前の定義済みイーサネットアダプタポリシーを使用します。

サーバの移行

 (注) ダイナミックvNICが設定されているサーバを、を使用して移行すると、vNICが使用するダイ ナミックインターフェイスで障害が発生し、Cisco UCS Manager によってその障害が通知され ます。

サーバが復旧すると、Cisco UCS Manager はサーバに新しいダイナミック vNIC を割り当てま す。ダイナミック vNIC 上のトラフィックを監視している場合、監視元を再設定する必要があ ります。

### ダイナミック vNIC 接続ポリシーの作成

#### 手順

- ステップ1 [Navigation] ペインで [LAN] をクリックします。
- ステップ2 [LAN] > [Policies] の順に展開します。
- ステップ3 ポリシーを作成する組織のノードを展開します。

システムにマルチテナント機能が備えられていない場合は、[root] ノードを展開します。

- ステップ4 [Dynamic vNIC Connection Policies] ノードを右クリックし、[Create Dynamic vNIC Connection Policy] を選択します。
- **ステップ5** [Create Dynamic vNIC Connection Policy] ダイアログボックスで、次のフィールドに値を入力します。

| 名前                                        | 説明                                                                                                    |
|-------------------------------------------|----------------------------------------------------------------------------------------------------|
| [Name] フィールド                              | <ul> <li>ポリシーの名前。</li> <li>この名前には、1~16文字の英数字を使用できます。- (ハイフン)、_ (アンダースコア)、: (コロン)、および.(ピリオド)は使用できますが、それ以外の特殊文字とスペースは使用できません。また、オブジェクトが保存された後にこの名前を変更することはできません。</li> <li>(注) ダイナミック vNIC 接続ポリシー名の値として「default」を指定しないでください。Cisco UCS Manager により、空白ポリシーはすべて「default」を参照するように自動的に解決されます。静的 vNIC のみが定義されたサービスプロファイルまたはサービスプロファイルまたはサービスプロファイルまたはサービスプロファイルまたはサービスプロファイルまたはサービスプロファイルまたはサービスプロファイルまたはサービスプロファイルまたはサービスプロファイルテンプレート上で予期しない動的 vNIC が作成されることがあります。</li> </ul> |
| [Description] フィールド                       | ポリシーの説明。ポリシーを使用する場所とタイミングについての情報を含めることを推奨します。<br>256文字以下で入力します。次を除く任意の文字またはスペースを使用できます。、(アクセント記号)、\(バックスラッシュ)、^(キャラット)、"(二重引用符)、=(等号)、><br>(大なり)、<(小なり)、または'(一重引用符)は使用できません。                                                                                                    |
| <b>[Number of Dynamic vNICs]</b><br>フィールド | このポリシーの影響を受けるダイナミック vNIC の数。<br>0~256 の整数を入力します。デフォルト値は 54 です。<br>(注) システム コンポーネントが、この vNIC 数を 256 未<br>満に制限する場合があります。                                                                                                    |
| [Adapter Policy] ドロップダウ<br>ンリスト           | ダイナミック vNIC 接続ポリシーのアダプタ ポリシー。                                                                                                    |

| 名前                 | 説明                                                                                                |
|--------------------|---------------------------------------------------------------------------------------------------|
| [Protection] フィールド | ダイナミック vNIC は常に Cisco UCS で保護されていますが、<br>このフィールドを使用すると、優先するファブリックがあれ<br>ばそれを選択できます。次のいずれかを選択できます。 |
|                    | • [Protected Pref A]: Cisco UCS は、ファブリック A を使<br>用しようとしますが、必要に応じてファブリック B に<br>フェールオーバーします        |
|                    | • [Protected Pref B]: Cisco UCS は、ファブリック B を使用<br>しようとしますが、必要に応じてファブリックAにフェー<br>ルオーバーします          |
|                    | • [Protected] : Cisco UCSは、使用できるいずれかのファブ<br>リックを使用します                                             |

ステップ6 [OK] をクリックします。

ステップ7 確認のダイアログボックスが表示されたら、[Yes] をクリックします。

### ダイナミック vNIC 接続ポリシーの変更

- ステップ1 [Navigation] ペインで [LAN] をクリックします。
- ステップ2 [LAN] > [Policies] の順に展開します。
- ステップ3 変更するポリシーを含む組織のノードを展開します。 システムにマルチテナント機能が備えられていない場合は、[root] ノードを展開します。
- ステップ4 [Dynamic vNIC Connection Policies] ノードを展開し、変更するポリシーをクリックします。
- ステップ5 [Work] ペインで、[General] タブをクリックします。
- ステップ6 次の1つ以上のフィールドを変更します。

| 名前                              | 説明                                                                                                    |
|---------------------------------|----------------------------------------------------------------------------------------------------|
| [Description] フィールド             | ポリシーの説明。ポリシーを使用する場所と<br>タイミングについての情報を含めることを推<br>奨します。                                                                                       |
|                                 | 256文字以下で入力します。次を除く任意の文<br>字またはスペースを使用できます。、(アクセ<br>ント記号)、\(バックスラッシュ)、^(キャ<br>ラット)、"(二重引用符)、=(等号)、><br>(大なり)、<(小なり)、または'(一重引<br>用符)は使用できません。 |
| [Number of Dynamic vNICs] フィールド | このポリシーの影響を受けるダイナミック<br>vNIC の数。                                                                                                    |
|                                 | 0~256の整数を入力します。デフォルト値は<br>54です。                                                                                                    |
|                                 | <ul> <li>(注) システム コンポーネントが、この<br/>vNIC 数を 256 未満に制限する場合が<br/>あります。</li> </ul>                                                               |
| [Adapter Policy] ドロップダウン リスト    | ダイナミック vNIC 接続ポリシーのアダプタ<br>ポリシー。                                                                                                    |

[Name] フィールドなどの、ポリシーの他のプロパティは変更できません。

ステップ7 [Save Changes] をクリックします。

ステップ8 確認ダイアログボックスが表示されたら、[Yes] をクリックします。

### ダイナミック vNIC 接続ポリシーの削除

ダイナミック vNIC 接続ポリシーを削除できます。

- ステップ1 [Navigation] ペインで [LAN] をクリックします。
- ステップ2 [LAN] > [Policies] > [Organization\_Name] の順に展開します。
- ステップ3 [Dynamic vNIC Connection Policies] ノードを展開します。
- ステップ4 削除するポリシーを右クリックし、[Delete] を選択します。
- ステップ5 確認ダイアログボックスが表示されたら、[Yes] をクリックします。

### VM 上のダイナミック vNIC プロパティの表示

VM でダイナミック vNIC プロパティを表示できます。

#### 始める前に

VM が動作可能である必要があります。

#### 手順

- ステップ1 [Navigation] ペインで [VM] をクリックします。
- ステップ2 [VM] タブで [All] を展開します。
- ステップ3 [Virtual Machines] を展開します。
- ステップ4 ダイナミック vNIC が含まれている仮想マシンを展開します。
- ステップ5 ダイナミック vNIC を選択します。
- ステップ6 [Work] ペインで、[General] タブをクリックします。

[Properties] 領域に vNIC プロパティが表示されます。

# **SR-IOV** のカスタム イーサネット アダプタ ポリシーの作 成

定義済み [SRIOV] イーサネット アダプタ ポリシーは最大 32 個の CPU スレッドをサポートします。サーバに 32 個を超える CPU スレッドがある場合、この手順を実行して CPU スレッド 数に等しい割り込み数をサポートするカスタム アダプタ ポリシーを作成し、指定する必要があります。

アダプタポリシーの作成の詳細については、『*Cisco UCS Manager GUI Configuration Guide*』の「Configuring Ethernet Adapter Policies」を参照してください。

$$\mathcal{P}$$

**ヒント** この領域のフィールドが表示されない場合は、見出しの右側の**展開**アイコンをクリックします。

#### 始める前に

サーバによって使用される CPU スレッド数を判別します。この情報は、[Equipment]>[Chassis] > [Servers] に移動し、[Servers] テーブルでサーバの [Threads] 見出しを表示すると確認できます。

#### 手順

- ステップ1 別のメニューから [Create Ethernet Adapter Policy] を直接開いた場合、ステップ6に進みます。
- ステップ2 [Navigation] ペインで [Servers] をクリックします。
- ステップ3 [Servers] > [Policies] の順に展開します。
- ステップ4 ポリシーを作成する組織のノードを展開します。

システムにマルチテナント機能が備えられていない場合は、[root] ノードを展開します。

- **ステップ5** [Adapter Policies] を右クリックし、[Create Ethernet Adapter Policy] を選択します。
- **ステップ6** 次のフィールドに、ポリシーの名前および説明を入力します。

| 名前                  | 説明                                                                                                    |
|---------------------|----------------------------------------------------------------------------------------------------|
| [Name] フィールド        | ポリシーの名前。                                                                                                    |
|                     | この名前には、1~16文字の英数字を使用できます。-(ハイ<br>フン)と_(アンダースコア)以外の特殊文字やスペースは<br>使用できません。また、オブジェクトを保存した後は、この<br>名前を変更できません。              |
| [Description] フィールド | ポリシーの説明。ポリシーを使用する場所とタイミングにつ<br>いての情報を含めることを推奨します。                                                                       |
|                     | 256文字以下で入力します。次を除く任意の文字またはスペースを使用できます。、(アクセント記号)、\(バックスラッシュ)、^(キャラット)、"(二重引用符)、=(等号)、>(大なり)、<(小なり)、または'(一重引用符)は使用できません。 |

ステップ7 [Resources] 領域で、次に示すように値を設定します。

| 名前                | 設定                                |
|-------------------|-----------------------------------|
| Transmit Queues   | 1                                 |
| Ring Size         | 256                               |
| Receive Queues    | 4                                 |
| Ring Size         | 512                               |
| Completion Queues | 5                                 |
| 割り込み              | サーバによって使用される CPU スレッド数を<br>入力します。 |

ステップ8 [Options] 領域で、次に示すように値を設定します。

| 名前                                                            | 設定     |
|---------------------------------------------------------------|--------|
| Transmit Checksum Offload                                     | イネーブル  |
| Receive Checksum Offload                                      | イネーブル  |
| TCP Segmentation Offload                                      | イネーブル  |
| TCP Large Receive Offload                                     | イネーブル  |
| Receive Side Scaling (RSS)                                    | ディセーブル |
| Accelerated Receive Flow Steering                             | ディセーブル |
| Network Virtualization using Generic Routing<br>Encapsulation | ディセーブル |
| Virtual Extensible LAN                                        | ディセーブル |
| Fallback Timeout                                              | 5 秒    |
| Interrupt Mode                                                | MSI X  |
| Interrupt Coalescing Type                                     | Min    |
| Advance Filter                                                | ディセーブル |
| Advance Filter                                                | ディセーブル |
| Advance Filter                                                | ディセーブル |
| Interrupt Scaling                                             | ディセーブル |

**ステップ9** [OK] をクリックします。

ステップ10 確認ダイアログボックスが表示されたら、[Yes] をクリックします。